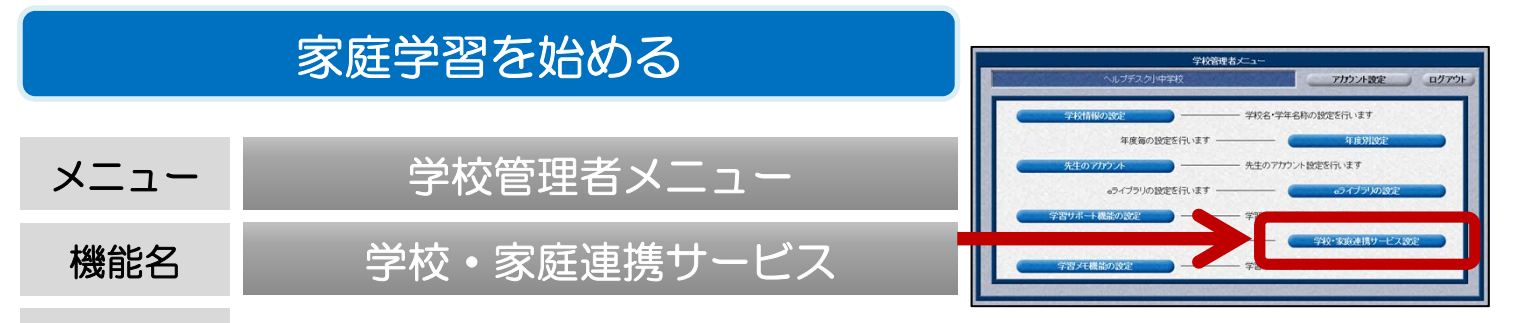

概要 家庭学習サービスのご利用には、名簿登録と接続開始の設定が必要です。 先生メニューと学校管理者メニューでそれぞれ設定を行います。

家庭学習サービスをご利用になるには、「学校コード」「児童生徒ID」「児童生徒パスワード」の3点が必要です。 以下の手順で、学校コードやIDの発行を行ってください。

【家庭学習サービス 利用開始の流れ】

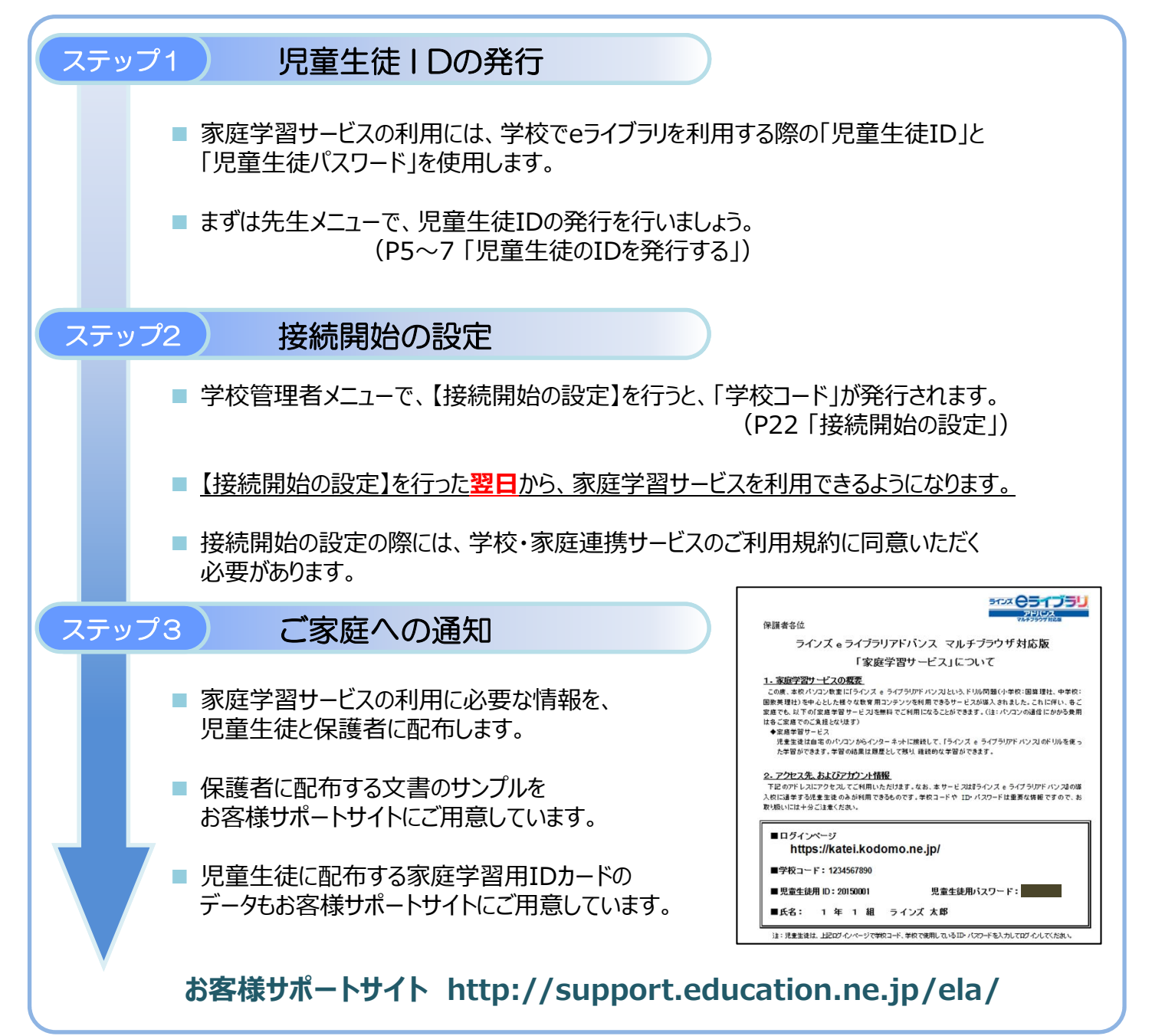

## 接続開始の設定

## 家庭学習の利用を始めるには、接続開始の設定が必要です。 接続開始の設定を行った翌日から、家庭学習サービスが利用できるようになります。

- ① 学校管理者メニューを起動して、ログインを行います。 (P3「学校管理者メニュー/起動/ログイン」)
- ②【学校・家庭連携サービス設定】を選択します。

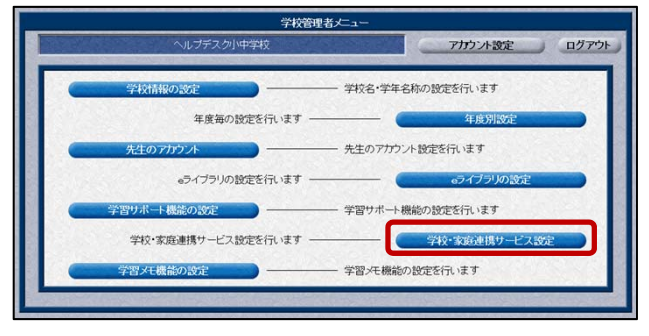

③【接続開始】を選択すると、利用規約が表示されます。利用規約をよくご確認のうえ、【同意する】を選択します。

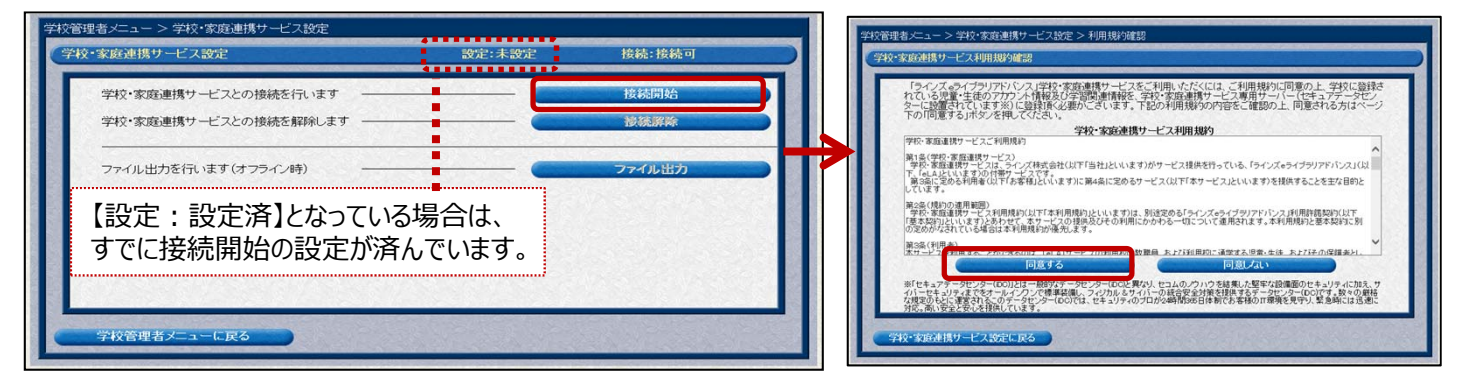

④【学校コード】が発行されますので、メモを取ります。 ※学校コードは学校ごとに異なります。

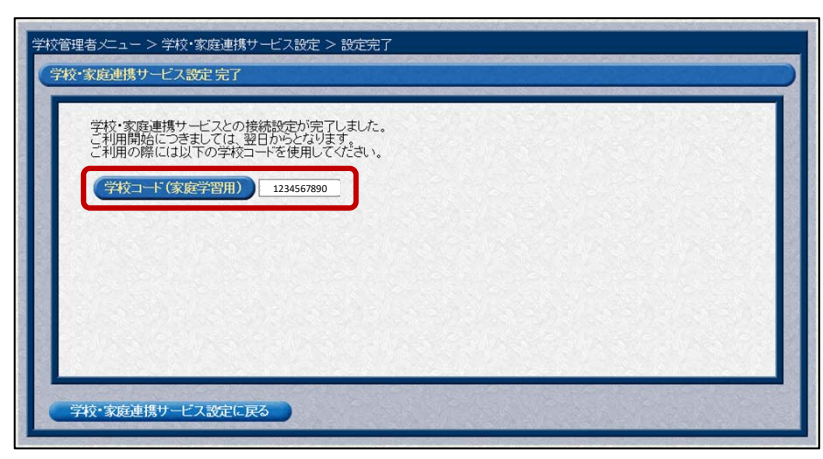

## オフライン設定(自治体イントラ型あるいは校内型サーバご利用の場合)

- 【接続開始】を選択して【オフライン設定】が表示される場合は、 自治体や学校内に設置されたeライブラリのサーバがオフラインに なっています。
- その場合は、【オフライン設定】を選択し、ウィザードに従って設定を行ってください。eライブラリ内のデータをダウンロードし、家庭学習用サーバに手動でアップロードすることができます。

| ラインズeライブラリのサーバがイン<br>学校・家庭連携サービスへの接続<br>インターネットに接続していないサ<br>「オフライン役官」をクリックしてくた | ッターネットに接続されていないため、<br>ができませんでした。<br>- パで、学校・変距連携サービスの利用を行っ<br>さい。 | bizia   |  |
|--------------------------------------------------------------------------------|-------------------------------------------------------------------|---------|--|
| オフライン設定を行う                                                                     |                                                                   | オフライン設定 |  |
|                                                                                |                                                                   |         |  |
|                                                                                |                                                                   |         |  |
|                                                                                |                                                                   |         |  |
|                                                                                |                                                                   |         |  |